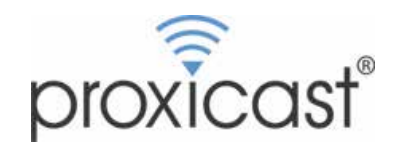

| 312 Sunnyfield Drive, Suite 200 |
|---------------------------------|
| Glenshaw, PA 15116-1936         |
| 877-777-7694 tel                |
| 412.492.9386 fax                |
| www.proxicast.com               |

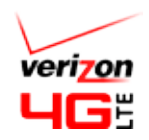

## **Tips for Verizon Wirelesss 4G/LTE Modems**

**BEFORE** placing a modem into the LAN-Cell 3:

- Place the modem into a PC running VZ Access Manager (VZAM) (download from <a href="http://vzam.net">http://vzam.net</a> if necessary)
- · Check for modem firmware updates (Help>Check for Updates).
- Confirm that the modem is set for LAN mode, <u>not</u> WIN MB mode. See: <u>http://www.proxicast.com/AbsoluteFM/?f=245</u>
- Image: LAN\_UML290
   Start VI91

   Image: My #1 412-328-4743
   Connect

- Confirm that you can make a connection using VZAM.
- If you have been assigned a static IP address, check the Options>Preferences screen in VZAM to obtain the correct APN for your IP address. Confirm that VZAM is assigning the correct IP address when you connect.
- Consider locking your modem into 3G only or 4G only mode for a more reliable connection. See: UML290: <u>http://www.proxicast.com/AbsoluteFM/?f=224</u> USB551L: <u>http://www.proxicast.com/AbsoluteFM/?f=225</u> Configuration of the LAN-Cell 3 is exactly the same regardless of the modem's 3G or 4G mode.
- Configure the Proxicast router for your specific modem **<u>before</u>** inserting the modem into the router.

| UML290                                                                                                    |                            | USB551L                                                               |                                      |  |
|----------------------------------------------------------------------------------------------------|----------------------------|-----------------------------------------------------------------------|--------------------------------------|--|
| For static or dynamic IP's                                                                                                    |                            | For dynamic IP's                                                      |                                      |  |
| Setup - WAN                                                                                                    |                            | Setup - WAN                                                           |                                      |  |
| WAN (USB Modem)                                                                                                    |                            | WAN (USB Modem)                                                       |                                      |  |
| WAN                                                                                                    | Enable Disable             | WAN                                                                   | Enable Disable                       |  |
| Connection Type                                                                                                    | 3G/4G Standard Moderns     | Connection Type                                                       | 4G DirectiP Moderns                  |  |
| Aodem Brand                                                                                                    | Pantech                    | Modem Brand                                                           | Novatel                              |  |
| Aodem Model                                                                                                    | UML290 💌                   | Modem Model                                                           | USB551L                              |  |
| APN Type                                                                                                    | <ul> <li>Auto</li> </ul>   | APN Type                                                              | 🔒 Auto                               |  |
|                                                                                                    | Service Provider           |                                                                       | Service Provider                     |  |
|                                                                                                    | <ul> <li>Manual</li> </ul> |                                                                       | Manuai                               |  |
| ocation                                                                                                    | USA                        | Location                                                              | USA                                  |  |
| ervice Provider                                                                                                    | Verizon 4G/LTE             | Service Provider                                                      | Verizon 4G/LTE                       |  |
| ccess Point Name (APN)                                                                                                    |                            | Access Point Name (APN)                                               |                                      |  |
| <b>Votes:</b><br>Access Point Name is always blank for the UML290.                                                                                         |                            | For Static IP's (replace xxnn.vzwstatic with your APN)<br>Setup - WAN |                                      |  |
| The external antenna connector is under the cover with the satellite symbol.                                                                               |                            | WAN                                                                   | Enable Disable                       |  |
|                                                                                                    |                            | Connection Type                                                       | 4G DirectIP Moderns                  |  |
| Operate the UML290 with its black cover rotated<br>90 degrees (T-shaped).<br>For JetPack 4620LE, please see:<br>http://www.proxicast.com/AbsoluteFM/?f=259 |                            | Modem Brand                                                           | Novatel                              |  |
|                                                                                                    |                            | Modem Model                                                           | USB551L                              |  |
|                                                                                                    |                            | APN Type                                                              | Auto                                 |  |
|                                                                                                    |                            |                                                                       | <ul> <li>Service Provider</li> </ul> |  |
|                                                                                                    |                            |                                                                       | Manual                               |  |
|                                                                                                    |                            | Location                                                              | USA 💌                                |  |
| The UML295 requires LAN-Cell 3 firmware v5.3.2.                                                                                                    |                            | Service Provider                                                      | Verizon 4D/LTE                       |  |
| The <b>United</b> requires t                                                                                                    |                            |                                                                       |                                      |  |